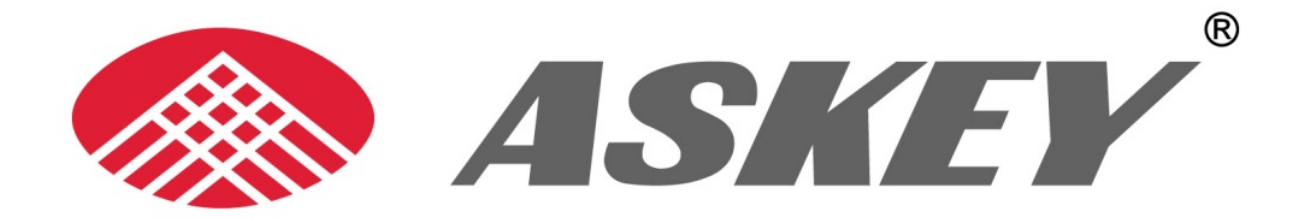

# WHDHQ10

## **User Manual**

Copyright © 2011 ASKEY COMPUTER CORP. All rights reserved.

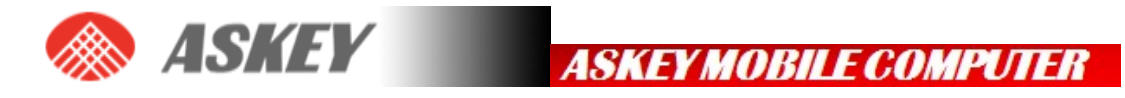

## **Table of Contents**

| 1.  | PREFACE                                | 2  |
|-----|----------------------------------------|----|
| 1.1 | Revision History                       | 2  |
| 2.  | HARDWARE INSTALLATION                  | 3  |
| 3.  | DRIVER INSTALLATION                    | 12 |
| 3.1 | GENERAL INFO: DRIVER SET               | 12 |
| 3.2 | INSTALLATION PROCEDURE                 | 13 |
| 4.  | HOW TO SEND AT COMMANDS                | 18 |
| 5.  | SETTING UP A PACKET SWITCHED DATA CALL | 22 |
| 5.1 | USING MODEM INTERFACE (DIAL-UP)        | 22 |

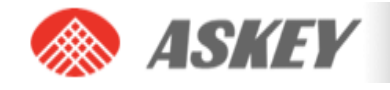

## 1. Preface

## **1.1 Revision History**

| Revision | Date       | Author    | Approval | Summary |
|----------|------------|-----------|----------|---------|
| 001      | 2011/11/11 | Curtis Tu |          |         |
| 001      |            | Neil Lee  |          |         |
|          |            |           |          |         |
|          |            |           |          |         |
|          |            |           |          |         |

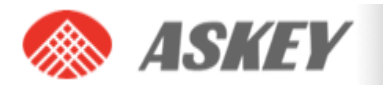

## 2. HARDWARE INSTALLATION

## Required equipment

Power supply → Universal power supply, suitable for both AC 100 ~ 240 V

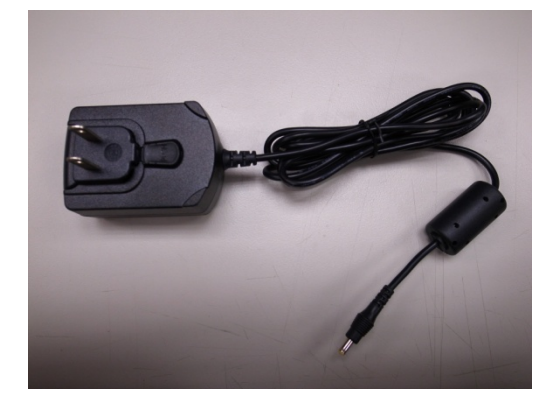

USB cable → Standard USB-A to USB-B cable

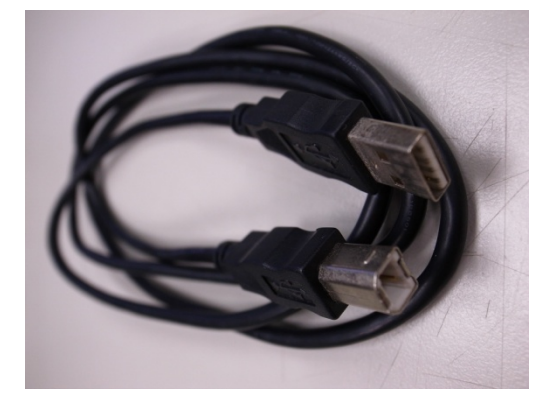

Antenna → The antenna kit includes one Antenna & one Antenna connector

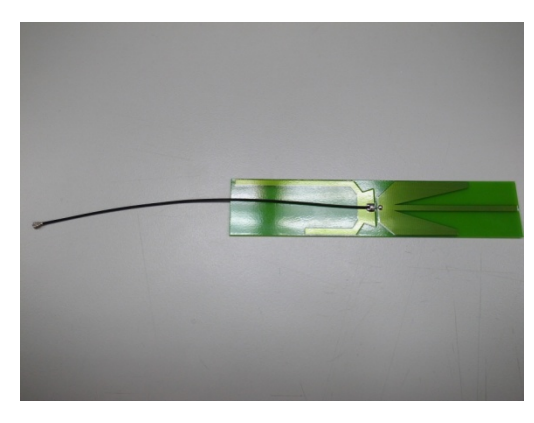

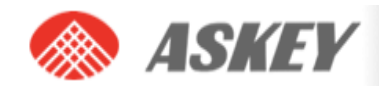

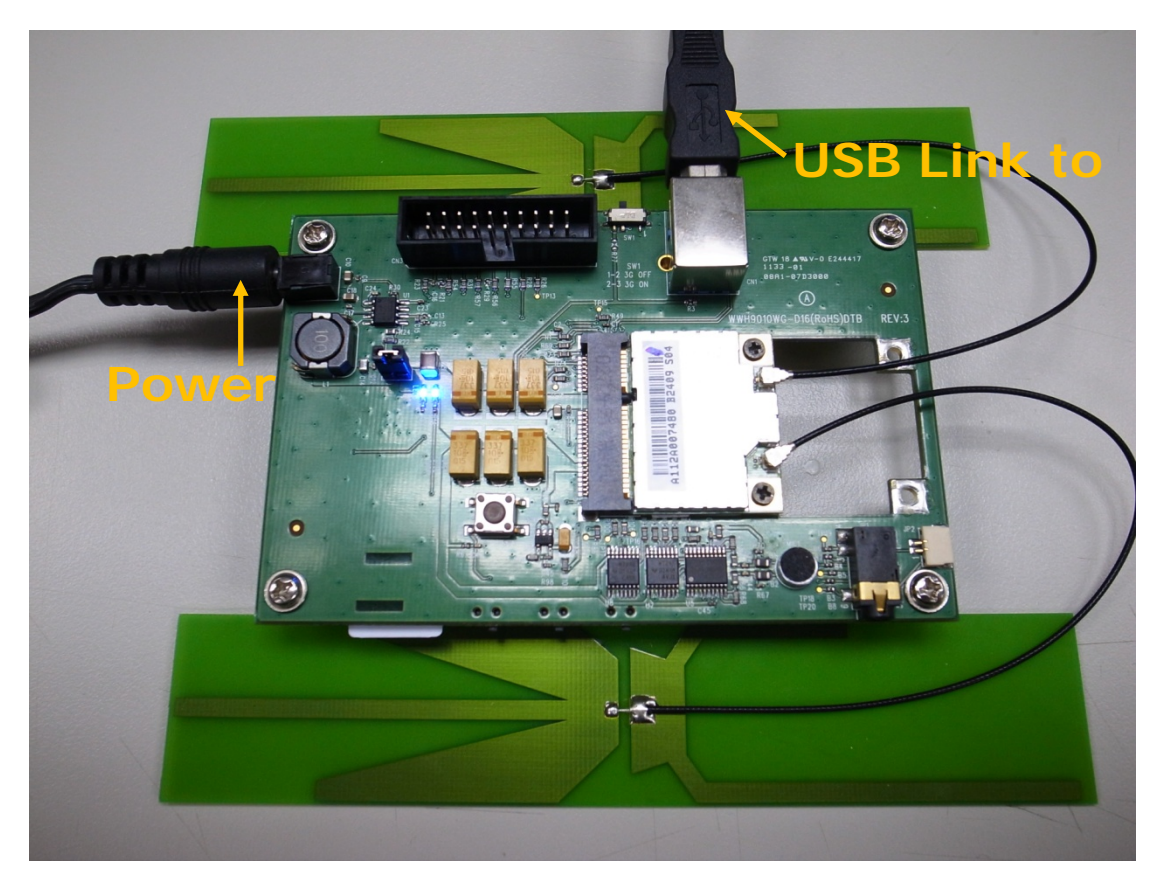

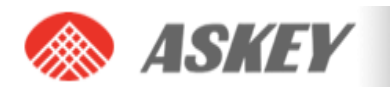

**ASKEY** ASKEY MOBILE COMPUTER

## Setup and Installation

- Hardware setup
- · Insert a SIM card (UMTS Mini Cards only)
- · Insert the Mini Card
- · Connect the antenna(s)
- · Connect the power supply and USB cable
- · Connect the Dev Kit and host device using a Mini Card Host Extender
- Software setup
- · Install / update Mini Card drivers and Watcher on page 22

## Hardware setup

#### Insert a SIM card (UMTS Mini Cards only)

To use a UMTS Mini Card (MC8xxx), you need to install:

- A live SIM card (with an active account), or
- A test SIM card with a call box (for example, an Agilent 8960 or Rohde&Schwarz CMU200)

To install the SIM card:

1. Place the Dev Kit face-up(as shown), the SIM slot is in the bottom side beside

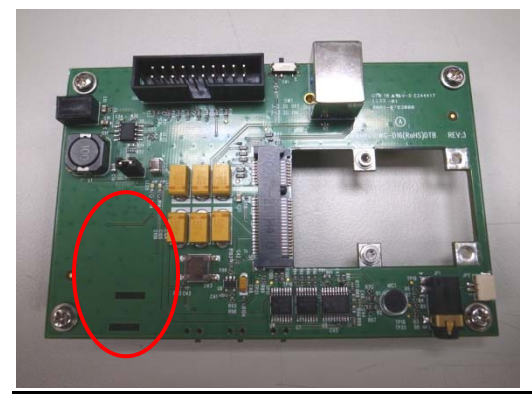

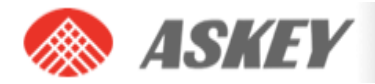

2. Insert the SIM card into the cover with its circuitry face-up—note the location of the notched corner of the card in the following image.

ASKEY MOBILE COMPUTER

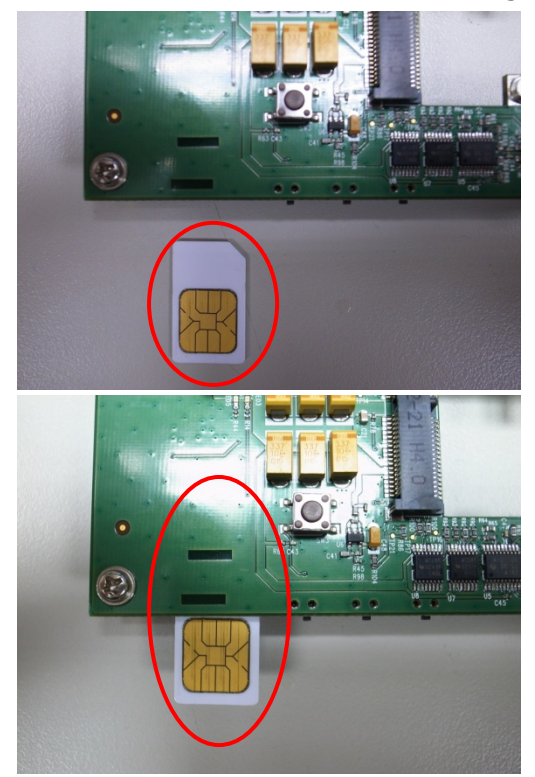

3. Push SIM card and then slide the slot cover under the connector base latches into the 'CLOSED' position

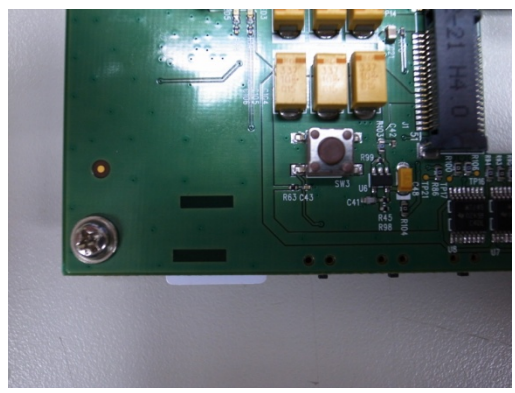

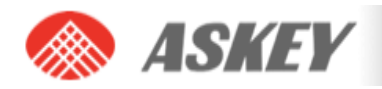

#### Insert the Mini Card

After inserting the SIM card, insert the Mini Card:

1. Place the Dev Kit face-up (as shown)—the Mini Card slot is in the top right corner.

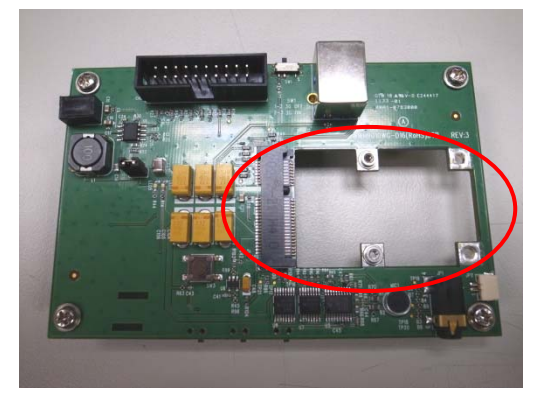

 Hold the Mini Card at the screw holes and slide it into the Dev Kit's Mini Card slot at a 45° angle (inserting it horizontally may damage the module's contacts and wear out the host connector).

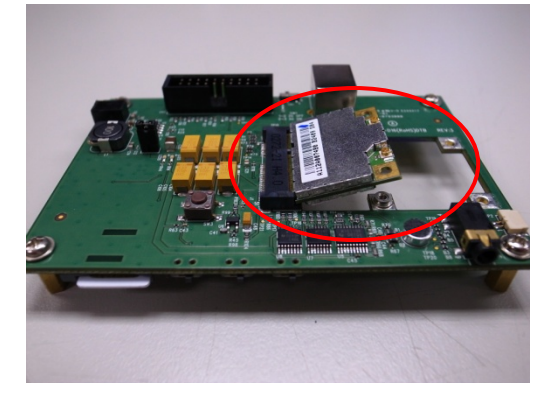

3. Push the free end of the Mini Card down until it clicks into the screw column.

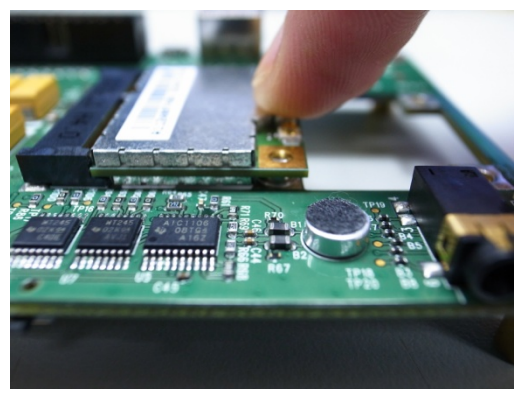

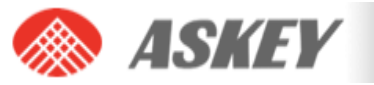

4. Use ten screwdrivers screw lock - in

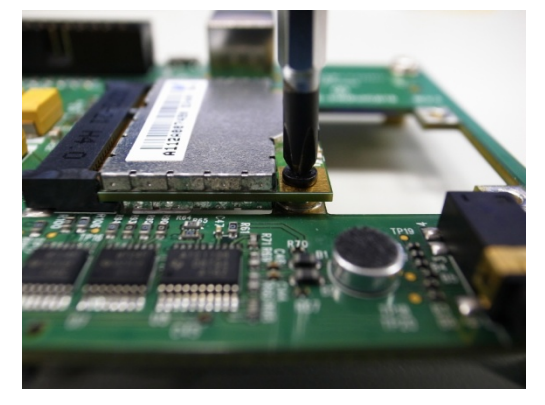

#### Connect the antenna(s)

After installing the Mini Card, connect the supplied antenna(s) to the Dev Kit. (some Mini Cards include both a main and an auxiliary (diversity/gps) antenna):

- 1. Place the Dev Kit face-up. The antenna connectors are on the right side near the top.
- 2. Link Main antenna connector.

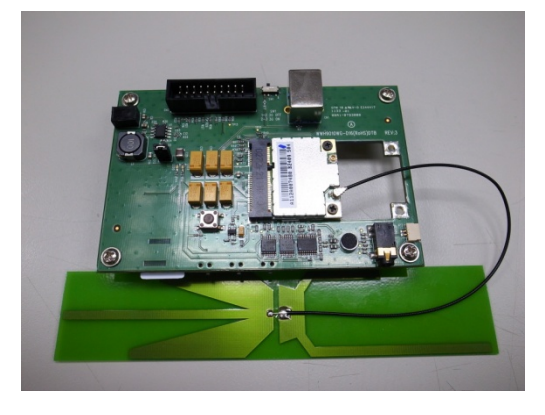

3. Link Diversity antenna connector.

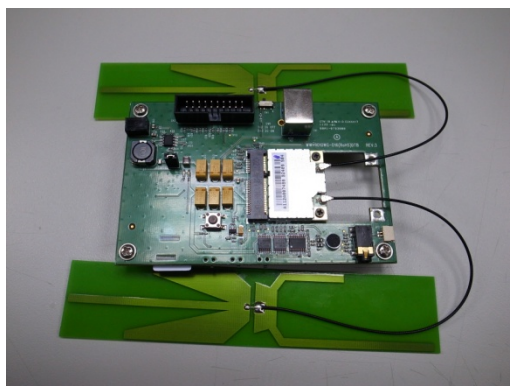

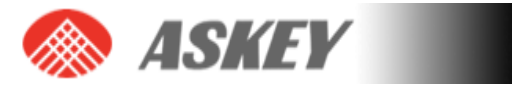

## HARDWARE INSTALLATION

#### Hardware description

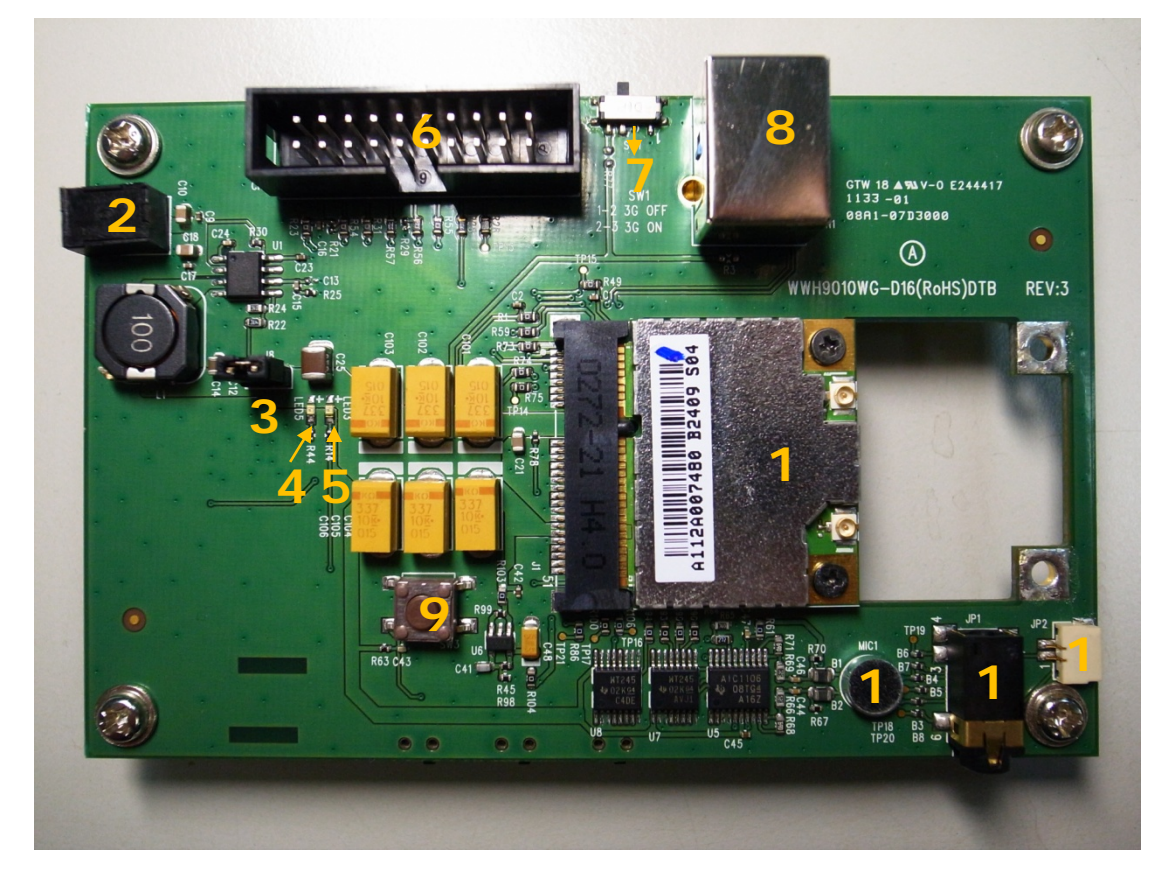

Dev Kit TOP

- 1) WWH001X Module
- 2) J2 : Power Plug
- 3) J8 : Power Jump
- 4) LED5 : Power LED (Indicates that WWH001X is powered)
- 5) LED3 : WAN LED (Call State)
- 6) CN3 : JTAG Connector
- 7) SW1 : 3G Disable switch

#### Default : 2-3 (3G ON)

- 8) CN1 : USB B Type Connector
- 9) SW3 : PCM Codec Reset switch
- 10)MIC1 : Microphone
- 11) JP1 : 3.5mm Audio jack
- 12) JP2 : Speaker Connector

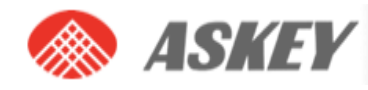

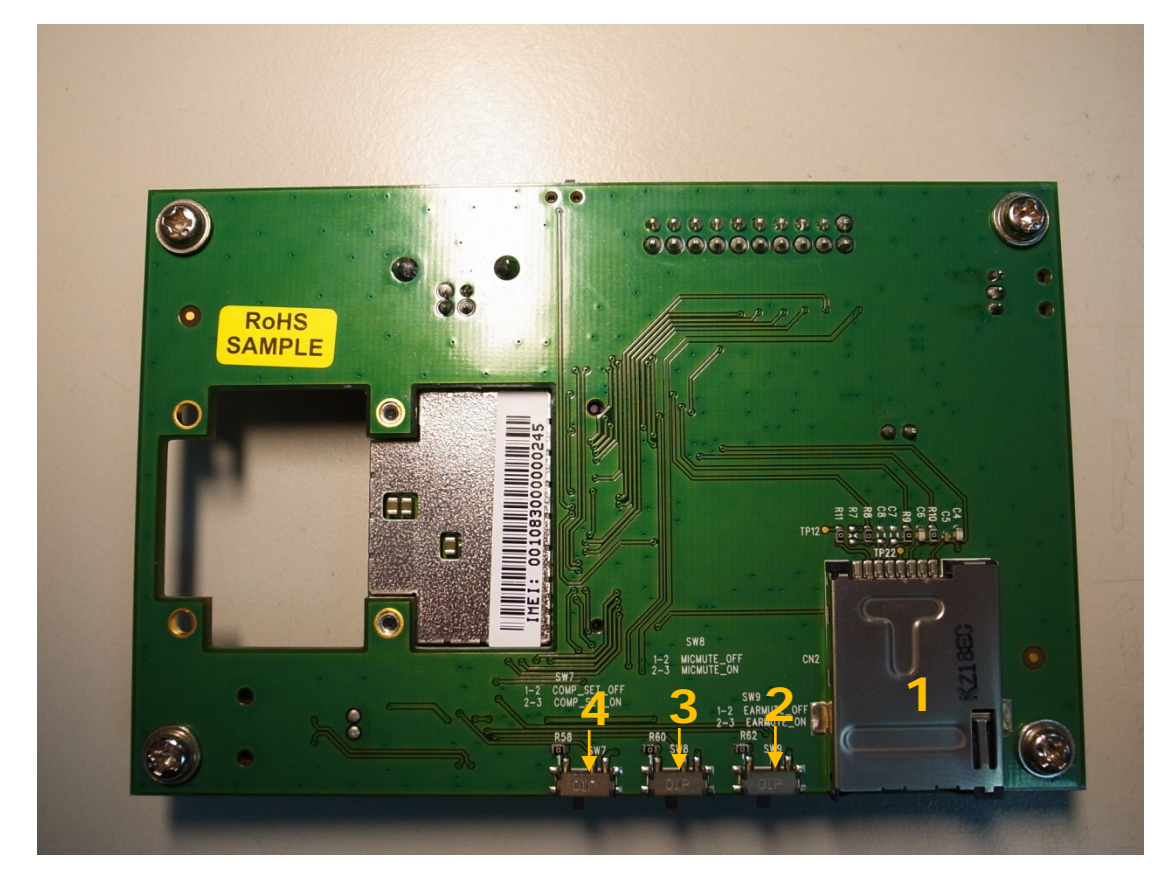

Dev Kit BOT

- 1) CN2 : SIM card holder
- 2) SW9 : PCM Codec Ear mute switch

Default : 1-2 (EARMUTE OFF)

3) SW8 : PCM Codec Microphone mute switch

Default : 1-2 (MICMUTE OFF)

4) SW7 : Selected 13-bit linear or 8-bit  $\mu$ -law compounded mode

Default : 1-2 (COMP SET 13-bit linear)

CN3 : JTAG Connector

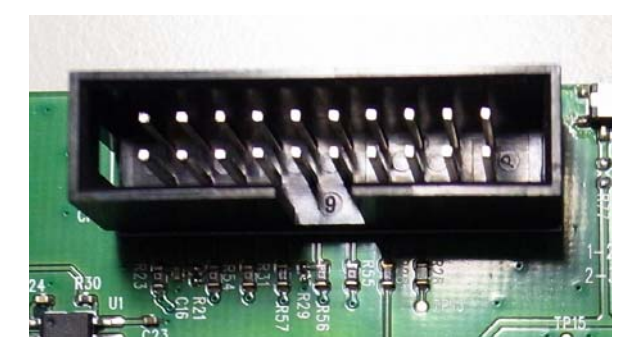

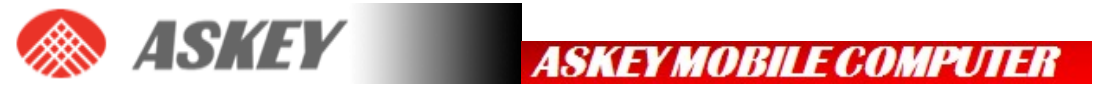

| 1V8 | GND    | GND | GND | GND | GND  | GND | GND | GND | GND |
|-----|--------|-----|-----|-----|------|-----|-----|-----|-----|
| 1V8 | TRST_N | TDI | TMS | ТСК | RTCK | TDO | х   | х   | х   |

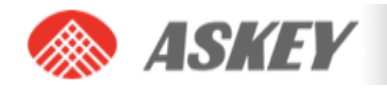

## 3. DRIVER INSTALLATION

## 3.1 General info: Driver set

On successful installation of all drivers, the device manager will show the following installed devices. Please configure the device manager by selecting "View", "Devices by connection". Expand the tree to show the USB devices. Be aware that the list of devices may differ depending on the module configuration.

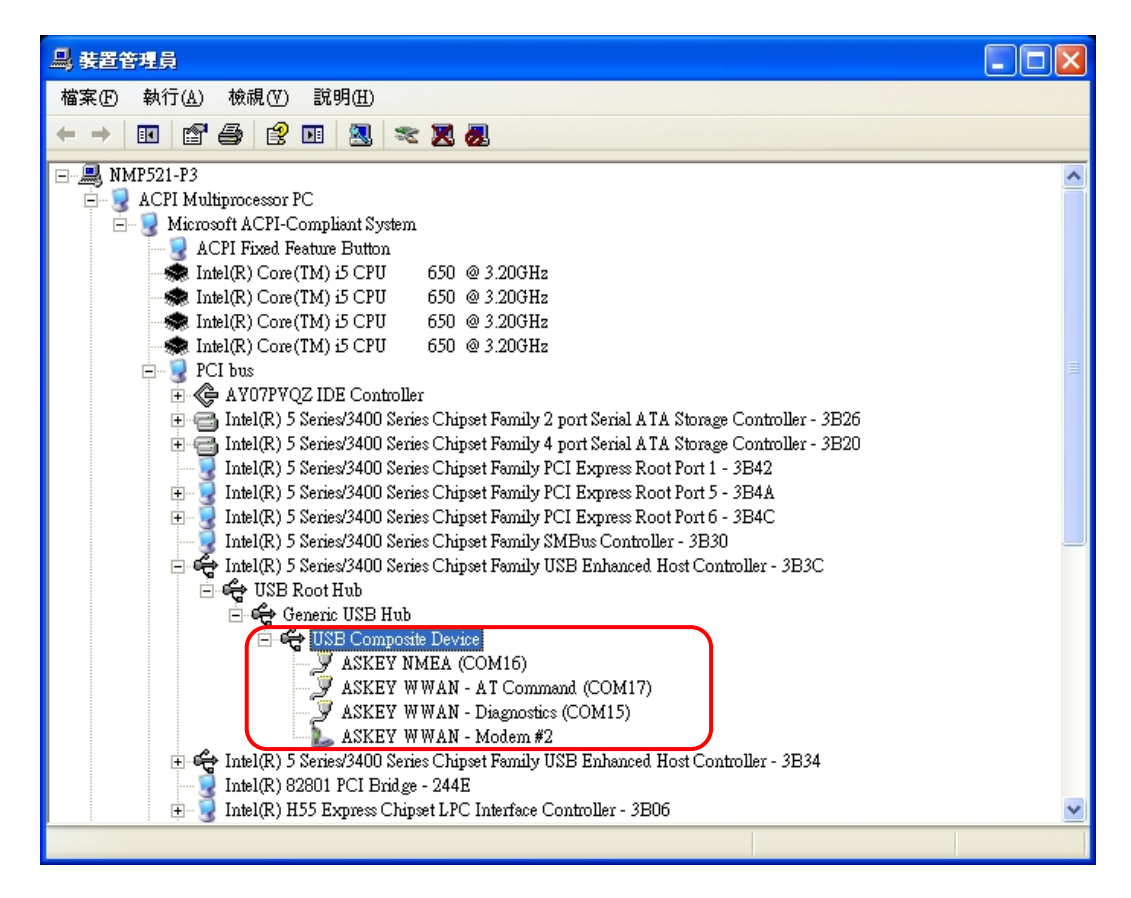

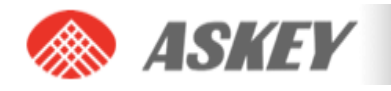

## 3.2 Installation procedure

Make sure you have a clean system before proceeding with the installation procedure. At this point you should copy the driver folder to a known location on your hard disk drive.

**STEP 1**. The unit is connected correctly only if the "Found New Hardware" balloon and subsequently the "Welcome to the Found New Hardware Wizard" appear.

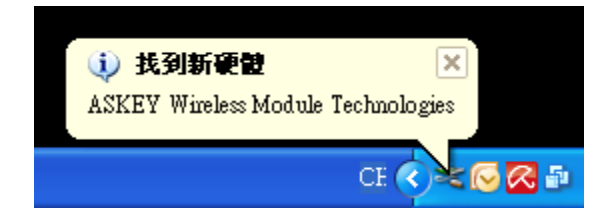

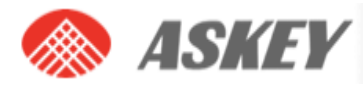

**STEP 2**. In this dialog, select "Install from a list or specific location (Advanced)". In this case ensure you select the option "Include this location in the search:" in the next screen, and enter the correct path to your drivers.

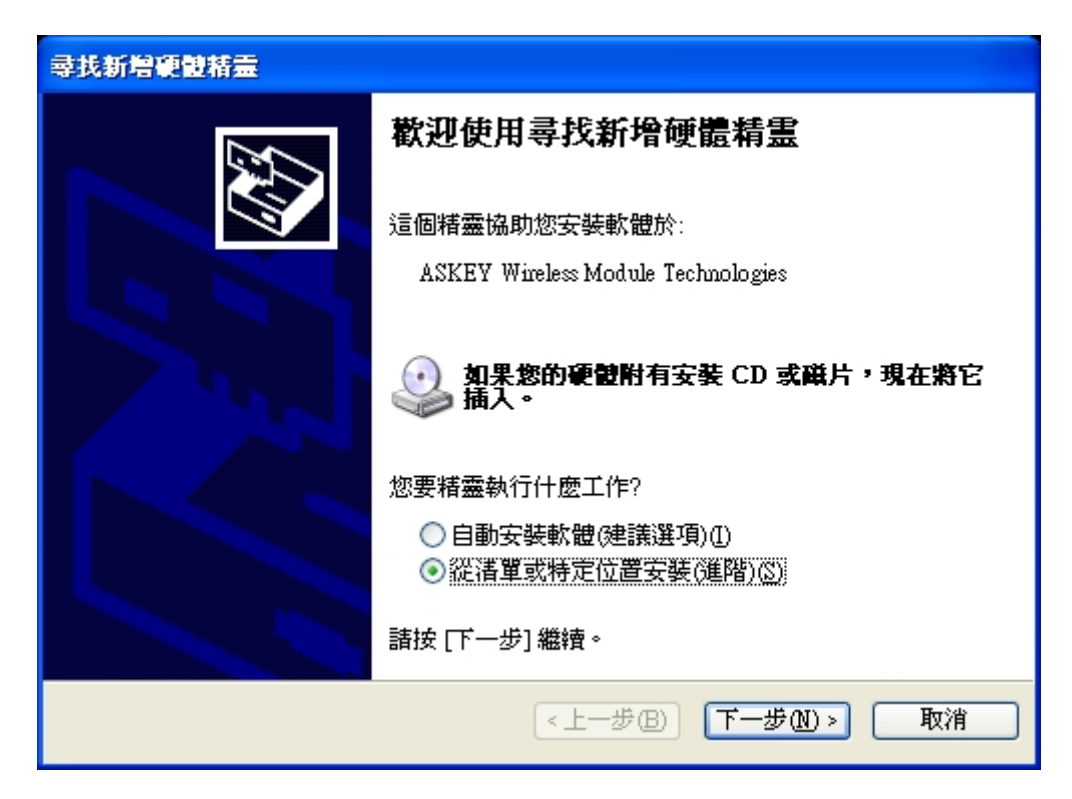

| <b>尋找新增硬體精靈</b>                                                                                                    |
|----------------------------------------------------------------------------------------------------|
| 諸選擇您的搜尋和安裝選項。                                                                                                    |
| <ul> <li>◆ 在這些位置中搜尋最好的驅動程式②)<br/>使用下列核取方塊來限制或擴充包括本機路徑和可卸除式媒體的預設搜尋,將安裝找到的最佳驅動程式。</li> <li>● 搜尋可卸除式媒體(軟碟,CD-ROM)例</li> <li>● 搜尋時包括這個位置(Q):</li> <li>C:\HostDriver\target\Win32\WinXP\checked</li> <li>● ⑦ 不要搜尋,我將選擇要安裝的驅動程式(D)<br/>選擇這個選項來從清單中選取裝置驅動程式。Windows 不保證您所選取的驅動程式最符合您的硬體。</li> </ul> |
| <上一步(B) 下一步(M) > 取消                                                                                                    |

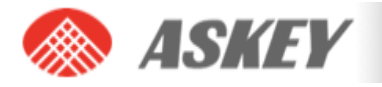

**STEP 3**. In this dialog, select "Continue Anyway". Then Click "Finish" in the next screen "Completing the Found New Hardware Wizard".

| 硬體安裝     |                                                                                                 |
|----------|-------------------------------------------------------------------------------------------------|
| <u>.</u> | 您正要爲這個硬體安裝的軟體:<br>ASKEY WWAN - Diagnostics                                                      |
|          | 尚未通過 Windows 標誌測試以確認它與 Windows XP 的相容<br>性。( <u>告訴我這項測試的重要性。</u> )                              |
|          | 繼續安裝這個軟體會在現在或將來,使您的系統操作不<br>穩定或受損。Microsoft 強烈建議您立即停止這項安<br>裝,並連絡硬體廠商索取已通過 Windows 標誌測試的<br>軟體。 |
|          | 繼續安裝(C) 停止安裝(S)                                                                                 |

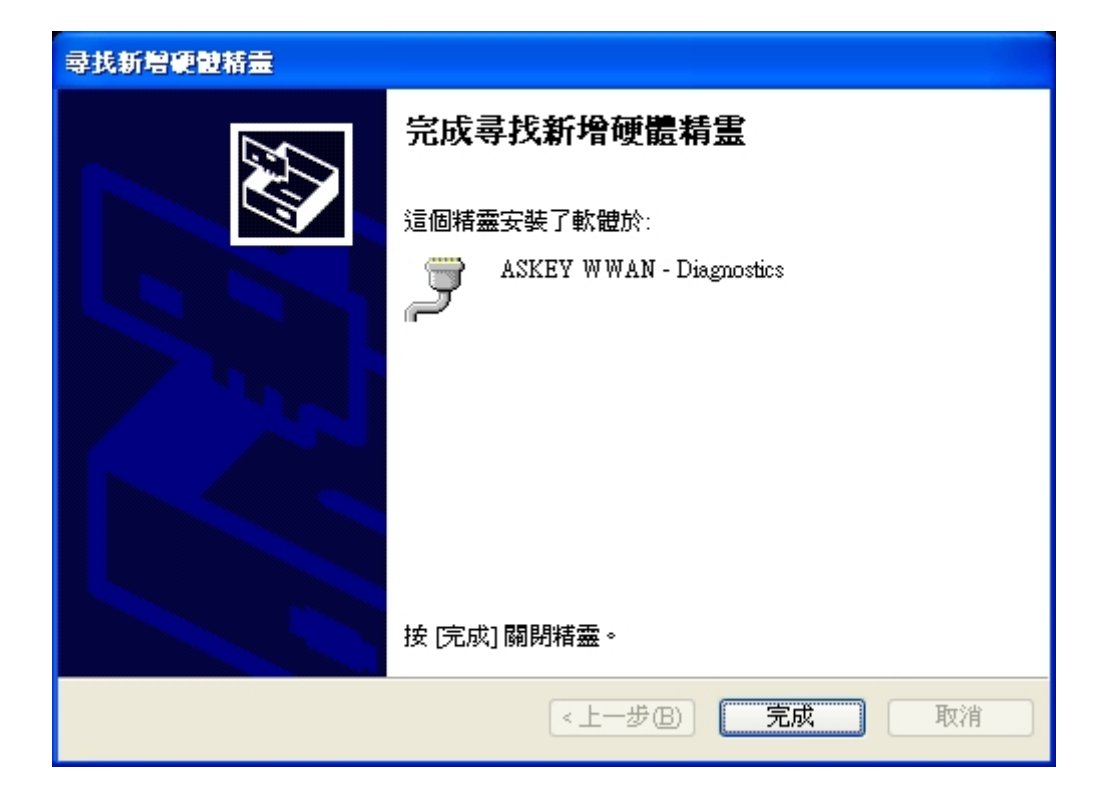

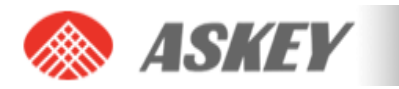

**STEP 4**. Repeat above steps until other driver installation complete.

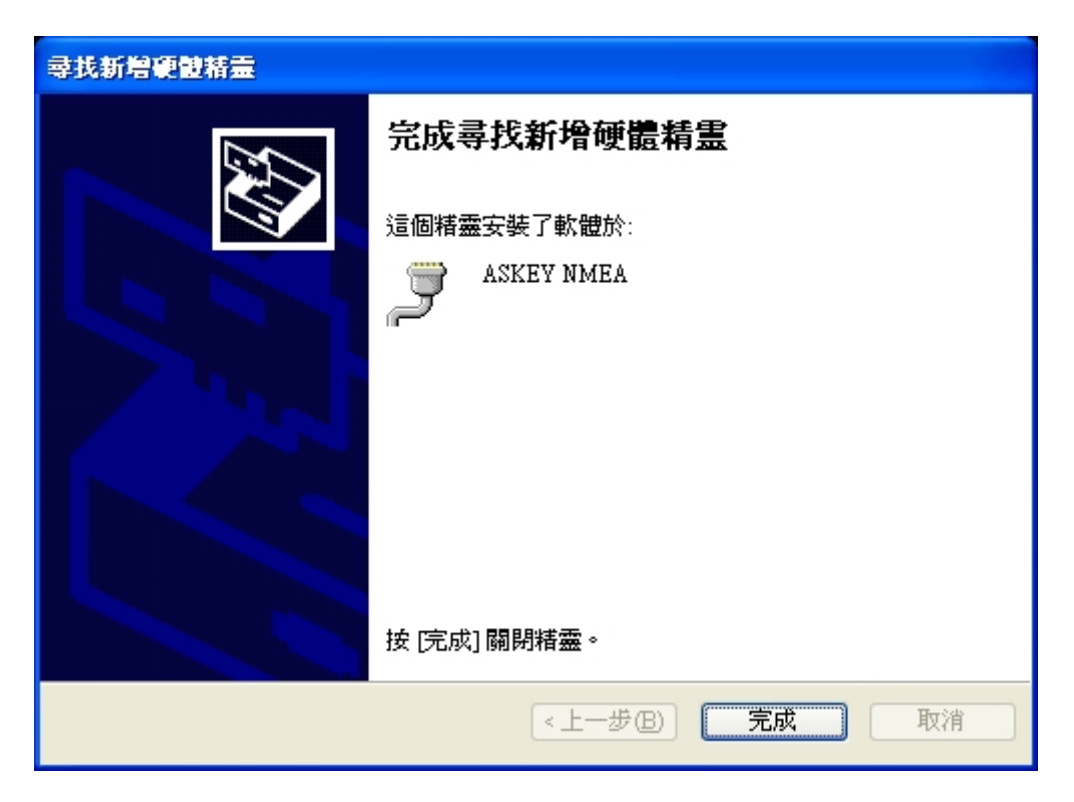

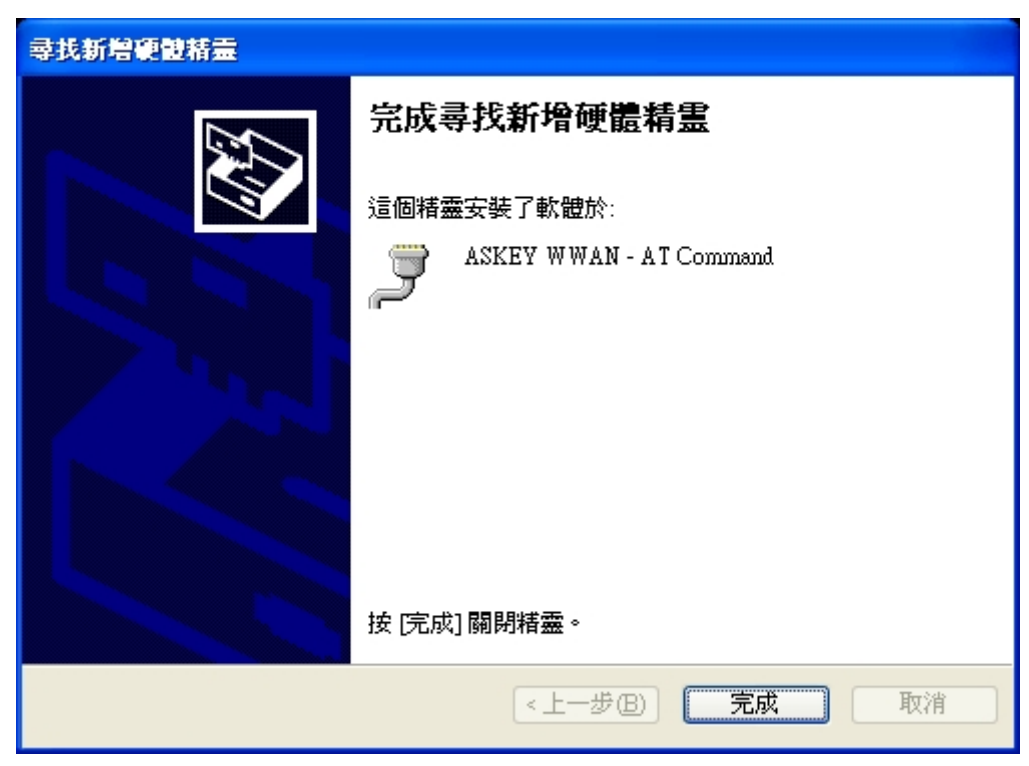

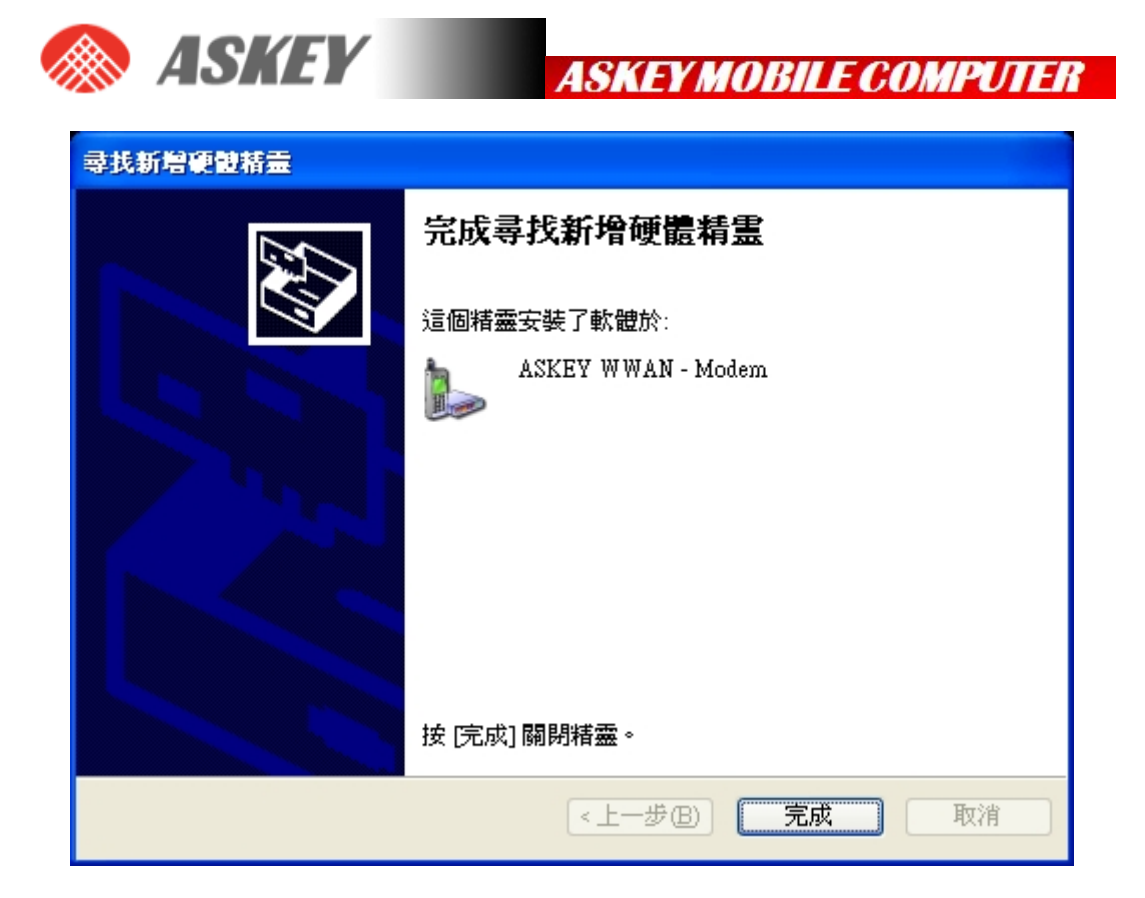

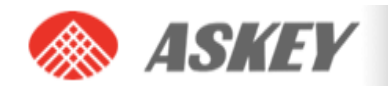

## 4. HOW TO SEND AT COMMANDS

This section briefly describes how to send AT commands using HyperTerminal to communicate with the ASKEY Wan module.

HyperTerminal is included in Windows XP but not in Windows Vista or Windows 7. However, it can be downloaded free for personal use from its creator's website: <u>http://www.hilgraeve.com/</u>.

**STEP 1**. First, start the device manager. You can do this by going to "Start" menu and selecting "Run". Type "devmgmt.msc" in the next dialogue box as displayed below:

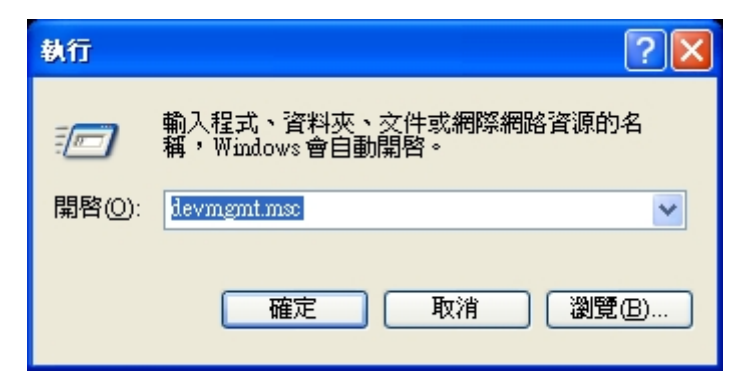

**STEP 2**. Check the port used by the AT command interface. In this example, the AT command port is COM17.

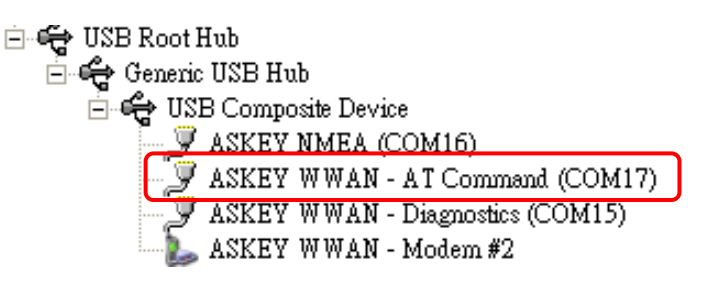

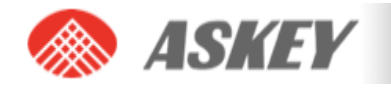

**STEP 3.** Open HyperTerminal via the "Start" menu in Windows: Start→All Programs→Accessories→Communication→HyperTerminal

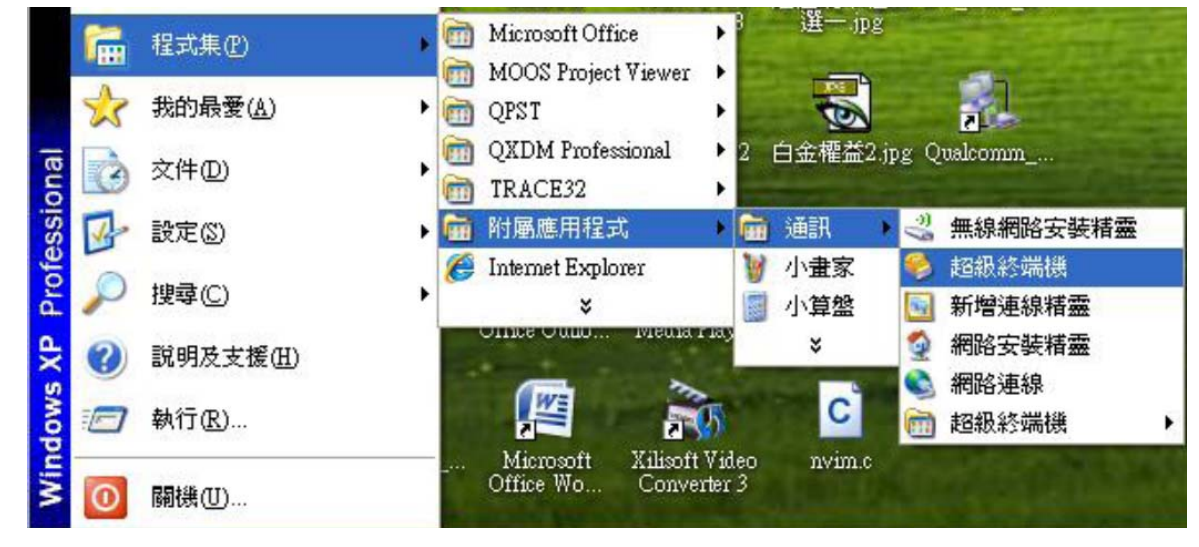

**STEP 4**. Enter a name for your HyperTerminal connection and press OK.

| 連線描述             |
|------------------|
| 新的連線             |
| 諸爲這個連線輸入名稱並選擇圖示: |
| 名稱(11):          |
| Test             |
| 圖示(1):           |
|                  |
|                  |

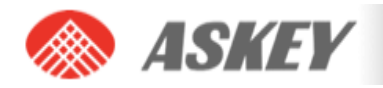

**STEP 5.** In the next window, change the "Connect using:" field to the AT command port you checked under STEP2. Then click OK.

| 連線到                 | ? 🛛       |
|---------------------|-----------|
|                     |           |
| 請輸入要撥號的             | 電話號碼詳細資料: |
| 國家(地區)( <u>C</u> ): | 美國 (1)    |
| 區碼(E):              |           |
| 電話號碼(P):            |           |
| 使用連線( <u>N</u> ):   | COM17 💌   |
|                     | 確定 取消     |

**STEP 6.** Now the next window will appear. Modify the "Bits per second" field to 115200 and click OK.

| COM17 內容   | ? 🛛                                                     |
|------------|---------------------------------------------------------|
| 連接埠設定      |                                                         |
|            |                                                         |
| 毎秒傳輸位元(B): | 115200                                                  |
| 資料位元(D):   | 8                                                       |
| 同位檢查(P):   |                                                         |
|            |                                                         |
| 停止位元(3):   | 1                                                       |
| 流量控制():    | 硬體                                                      |
|            | 「海底は遊泳はの」                                               |
|            | 逐尿族預設值低                                                 |
| 確定         | をしていた 「「「「」「「」」 「「」「」「」「」「」「」「」「」「」「」「」」 「「」」 「「」」 「」 「 |

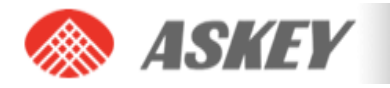

HyperTerminal is now configured and you are ready to issue AT commands to the module. The figure below shows a typical HyperTerminal session. If you don't have visual feedback of what you are typing, you need to turn echo on by typing "ate", as shown in the example below.

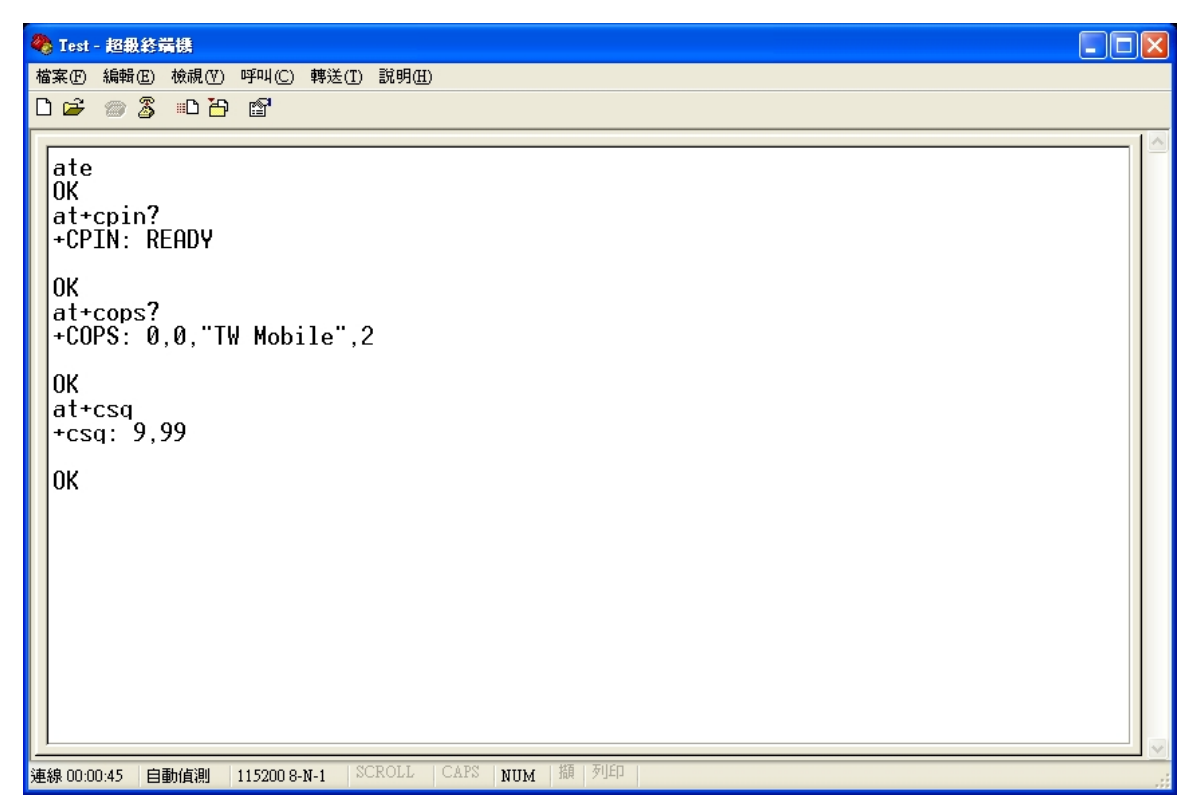

When you close HyperTerminal, you have the opportunity to save your HyperTerminal profile. Saved profiles can be found under HyperTerminal in the "Start" menu. Start→All Programs→Accessories→Communication→HyperTerminal

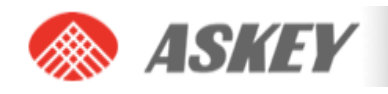

## 5. SETTING UP A PACKET SWITCHED DATA CALL

Before attempting the Data connection, ensure you are registered to the network. Also, the APN for your operator should be set correctly in the module. This can be done with the following AT command:

AT+CGDCONT=1,"IP","internet"

Alternatively, you can enter +CGDCONT=1,"IP","internet" into this field:

Device Manager  $\rightarrow$  Choose ASKEY WWAN – Modem #2  $\rightarrow$  content

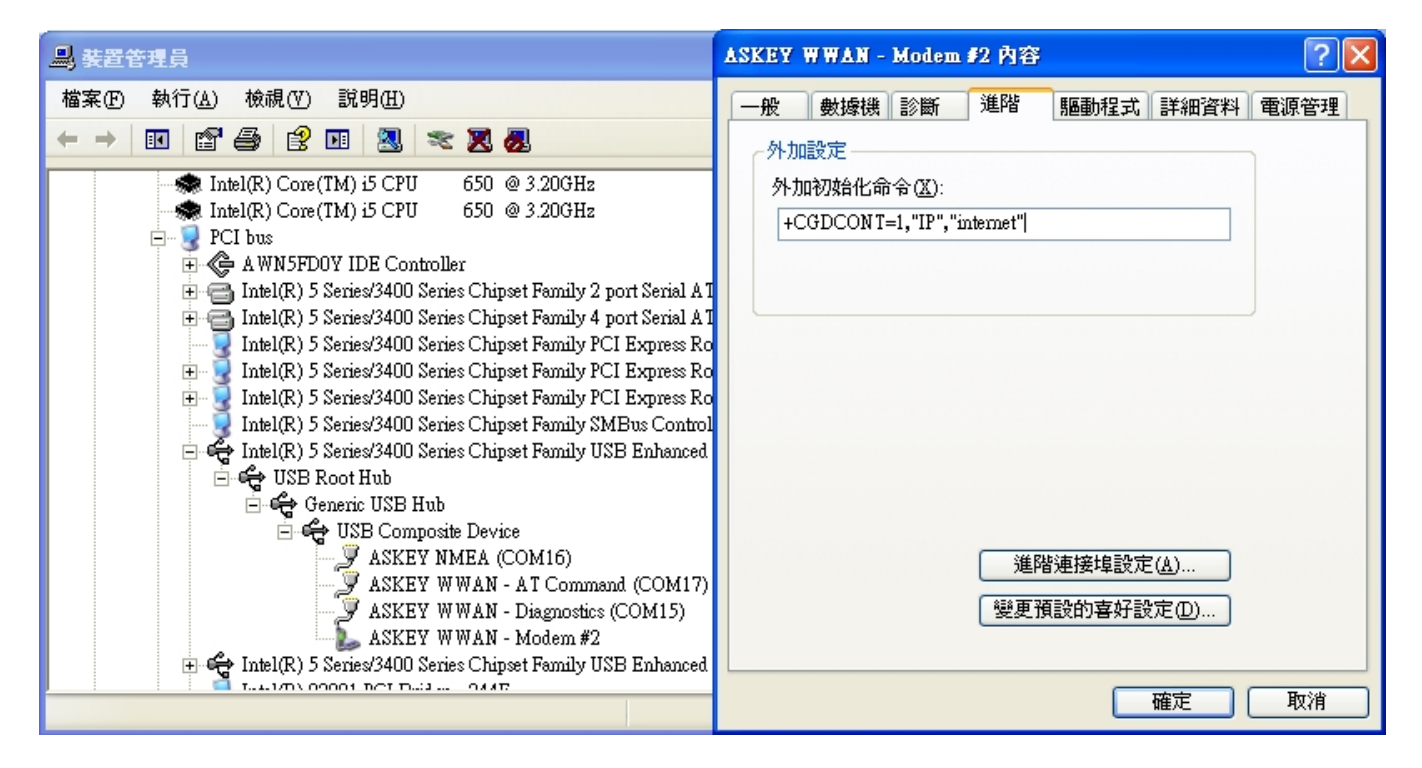

You only have to set this command once for each module as this setting is stored in the non-volatile memory of the module.

To verify the APN setting, just type this command: AT+CGDCONT?

## 5.1 Using Modem interface (Dial-up)

It is possible to set up a data call using Windows RAS dial-up networking. This section explains how to set up a RAS dial-up connection.

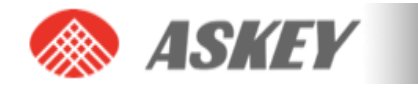

**STEP 1.** Go to Start  $\rightarrow$  Control Panel  $\rightarrow$  Network Connections, and click on the icon "New Connection Wizard". The next screen will appear:

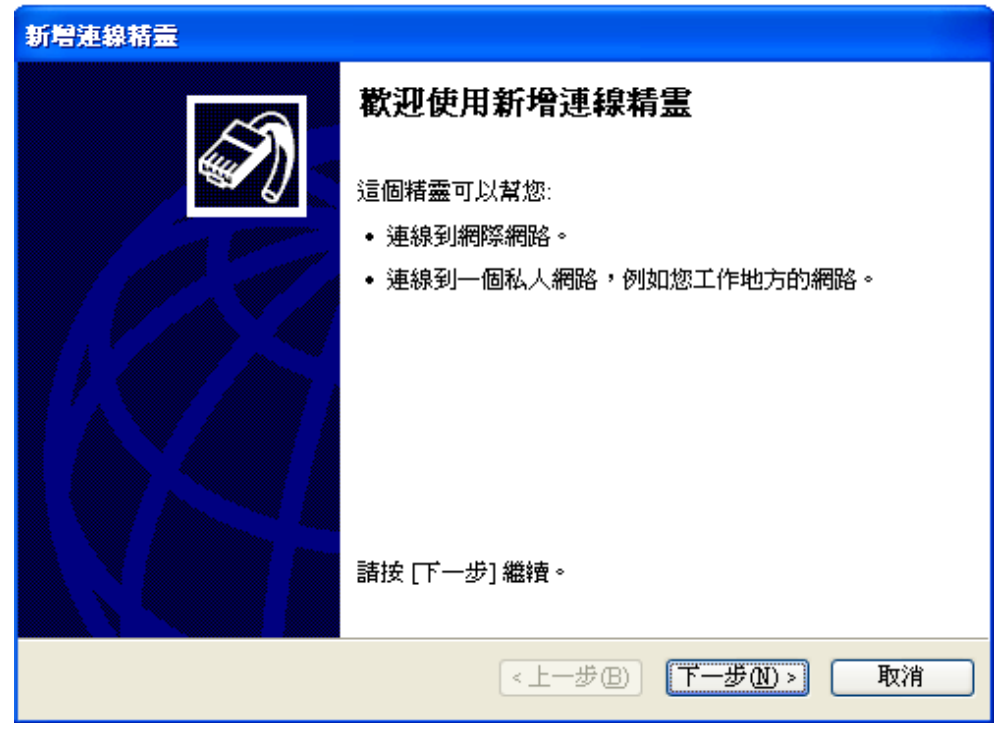

**STEP 2**. Click "Next" and following figure will appear. Select "Connect to the Internet" and click "Next" again.

| 新增連線精靈                   |                                                                            |
|--------------------------|----------------------------------------------------------------------------|
| <b>網路連線</b><br>您要做       | 簡型<br>t(十麼?                                                                |
| <ul> <li>● 連絡</li> </ul> | 象到對際對路(C)<br>線到網際網路讓您可以瀏覽網頁和讀取電子郵件。                                        |
| ○ <b>連</b> 編<br>連續<br>其( | <b>象到我 工作的地方的 網路 (O)</b><br>腺到公司網路 (使用指定撥號或 VPN) 以便您可以從家裡、地區辦公室或<br>他位置工作。 |
| 〇 設元<br>使月<br>他這         | <b>纪一個進階的連線(E)</b><br>用您的序列,平行,或紅外線連接埠直接連線到其他電腦,或設定讓其<br>電腦連線到這台電腦。        |
|                          |                                                                            |
| -                        |                                                                            |
|                          | <上一步(B) 下一步(A) > 取消                                                        |

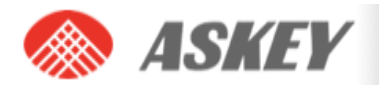

**STEP 3**. Select "Set up the connection manually", and click the "Next" button.

| 新碧連線精靈                                                              |
|---------------------------------------------------------------------|
| <b>準備好</b><br>精靈正在準備設定您的網際網路連線。                                     |
| 您想要如何連線到網際網路?                                                       |
| ○ 従網際網路服務提供者 (ISP) 清單中選取(L)                                         |
| ● 手動設定我的連線(M)<br>您將需要帳戶名稱、密碼,及 ISP 的電話號碼,才能建立撥號連線。寬<br>頻帳戶則不需要電話號碼。 |
| ○使用我從 ISP 取得的 CD(C)                                                 |
|                                                                     |
|                                                                     |
|                                                                     |
|                                                                     |
| <上一步图) 下一步图 > 取消                                                    |

**STEP 4**. Choose the "Connect using a dial-up modem" option, and click the "Next" button.

| 新增連線精靈                                                                                                    |
|----------------------------------------------------------------------------------------------------|
| <b>網際網路連線</b><br>您想要如何連線到網際網路?                                                                                                    |
| <ul> <li>使用整號數據機來連線(D)<br/>這種類型的連線使用數據機和一般電話線或 ISDN 電話線。</li> <li>使用需要使用者名稱和密碼的寬頻連線來連線(U)</li> <li>這是一種使用纜線數據機或 DSL 的高速度連線方式。您的 ISP 可以參照這</li> </ul> |
| 種連線為 PPPoE。 ⑦ 使用一直在連線狀態的寬頻連線來連線(△) 這是一種使用纜線數據機、DSL,或區域網路連線的高速度連線方式。它會 一直處於使用中狀態,並且不需要您的登入。                                                           |
|                                                                                                    |
| < <u> 上一步</u> 圆 下一步 </li                                                                                                    |

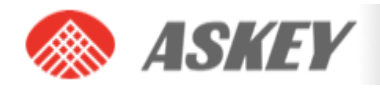

**STEP 5.** Type a name for the connection that you should select the next time you need this dial-up connection, and click the "Next" button.

| 新譽連線精畫                          |
|---------------------------------|
| 連線名稱<br>提供您的網際網路連線的服務名稱為?       |
| 諸在下列方塊中輸入您的 ISP 名稱。             |
| ISP 名稱( <u>A</u> )              |
| ASKEY_Connection                |
| 您在這裡所輸入的名稱將做為您正在建立的連線的名稱。       |
|                                 |
|                                 |
|                                 |
|                                 |
| <上一步(B) 下一步(B) 下一步(B) 下一步(C) 取消 |

**STEP 6.** Type in \*99# for the telephone number and click the "Next" button.

| 新贈連線精靈                                                                                                    |
|----------------------------------------------------------------------------------------------------|
| <b>撥接的電話號碼</b><br>您的 ISP 的電話號碼爲?                                                                                       |
| 諸在下面輸入電話號碼。<br>電話號碼 @:<br>*99#<br>您可能需要加上 "1" 或區碼,或兩者皆是。如果您不確定是否需要這些<br>額外的號碼,諸撥您電話上的電話號碼。如果您聽見數據機的聲音,表<br>示所撥的號碼是正確的。 |
| <上一步(B) 下一步(A) > 取消                                                                                                    |

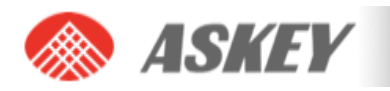

**STEP 7**. Choose the option you like, and then click the "Next" button.

| 新碧連線精靈                                                                                                    |
|----------------------------------------------------------------------------------------------------|
| <b>連線可用性</b><br>您可以將新連線開放給所有的使用者,或只給您自己使用。                                                                                      |
| 建立了一個只有您可以使用的連線,存放於您的使用者帳戶中,在您登入時才可以使用。<br>建立這個連線給:<br><ul> <li>         (•) 任何人使用(A)         (•) 僅限自己使用(M)         </li> </ul> |
| <上一步(B) 下一步(M) > 取消                                                                                                    |

**STEP 8**. If your service provider requires you to enter your username and password to set up a PS data call connection, please enter them using the screen below.

| 新彎連線精靈                                                               |  |  |
|----------------------------------------------------------------------|--|--|
| <b>網際網路帳戶資訊</b><br>您將需要帳戶名稱及密碼,才能登入您的網際網路帳戶。                         |  |  |
| 請輸入 ISP 帳戶名稱及密碼,然後將這個資訊寫下,並存放在安全的地方。(如果您<br>忘記現有的帳戶名稱或密碼,請連絡您的 ISP。) |  |  |
| 使用者名稱(U):                                                            |  |  |
| 密碼(P):                                                               |  |  |
| 確認密碼(C):                                                             |  |  |
| □任何人從這台電腦連線到網際網路時,都使用這個帳戶名稱和密碼(2)                                    |  |  |
| 將這個連線設為預設的網際網路連線(M)                                                  |  |  |
|                                                                      |  |  |
|                                                                      |  |  |
| < <u> 「 上一毎 個 」 下一毎 個 」 下一 毎 個 」 </u>                                |  |  |

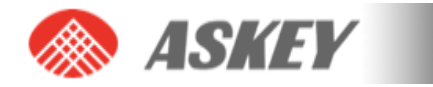

**STEP 9**. The connection is set up and ready to use. Click the "Finish" button to close the wizard. This window also offers the possibility to add the connection into the Desktop by checking the available check box.

| 新增連線精靈 |                                                     |
|--------|-----------------------------------------------------|
| ~      | 完成新增連線精霊                                            |
|        | 您已成功地完成了建立下列連線所需要的步驟:                               |
|        | ASKEY_Connection <ul> <li>跟這台電腦上所有的使用者共用</li> </ul> |
|        | 這個連線將儲存於 [網路連線] 資料夾中。                               |
|        | ▼將這個連線的捷徑加到我的桌面上公                                   |
|        | 要建立這個連線和關閉這個精靈,諸按 [完成] 。                            |
|        | 《上一步图》 完成 取消                                        |

**STEP 10**. Then, if your module is registered on the network, you can use the configured dial-up connection to activate a PDP context and make an Internet connection. Go to Start  $\rightarrow$  Connect to  $\rightarrow$  "ASKEY\_Connection" and select it.

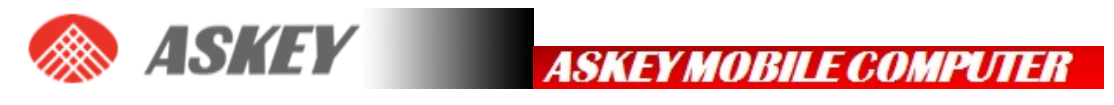

| 連線到 ASKEY_Connection ? 🔀                                                              |
|---------------------------------------------------------------------------------------|
|                                                                                       |
| 使用者名稱(1):                                                                             |
| 密碼(2):                                                                                |
| <ul> <li>□儲存這個使用者名稱及密碼供下列使用者使用②:</li> <li>●只有我自己</li> <li>●所有使用這台電腦的使用者(▲)</li> </ul> |
| 撥號①: ▼99# ▼                                                                           |
| 撥號① 取消 內容② 説明田                                                                        |

**STEP 11**. Click the dial button. After a while, a connection to the Internet is made.

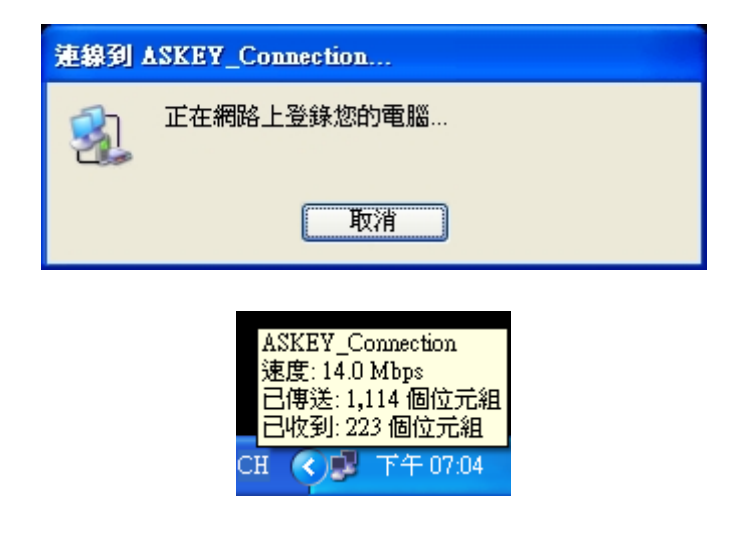

**STEP 12**. To disconnect, go to the appropriate network icon and select "Disconnect" from the context menu (via right mouse button).

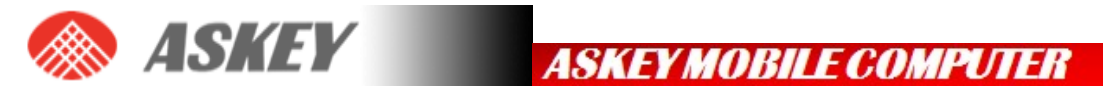

| 中斷連線(型)             | 1          |
|---------------------|------------|
| <u> </u>            |            |
| 變更 Windows防火牆設定値(C) |            |
| 開啓網路連線(0)           |            |
| Сн 📎                | - 下午 07:15 |

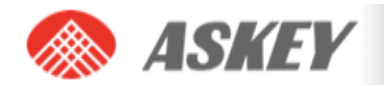

### FCC Regulations:

•This device complies with part 15 of the FCC Rules. Operation is subject to the following two conditions: (1) This device may not cause harmful interference, and (2) this device must accept any interference received, including interference that may cause undesired operation.

•This device has been tested and found to comply with the limits for a Class B digital device, pursuant to Part 15 of the FCC Rules. These limits are designed to provide reasonable protection against harmful interference in a residential installation. This equipment generates, uses and can radiated radio frequency energy and, if not installed and used in accordance with the instructions, may cause harmful interference to radio communications. However, there is no guarantee that interference will not occur in a particular installation If this equipment does cause harmful interference to radio or television reception, which can be determined by turning the equipment off and on, the user is encouraged to try to correct the interference by one or more of the following measures:

-Reorient or relocate the receiving antenna.

-Increase the separation between the equipment and receiver.

-Connect the equipment into an outlet on a circuit different from that to which the receiver is connected.

-Consult the dealer or an experienced radio/TV technician for help.

Changes or modifications not expressly approved by the party responsible for compliance could void

the user's authority to operate the equipment.

#### RF Exposure Information

This Modular Approval is limited to OEM installation for mobile and fixed applications only. The antenna installation and operating configurations of this transmitter, including any applicable source-based time-averaging duty factor, antenna gain and cable loss must satisfy MPE categorical Exclusion Requirements of §2.1091.

The antenna(s) used for this transmitter must be installed to provide a separation distance of at least 20 cm from all persons, must not be collocated or operating in conjunction with any other antenna or

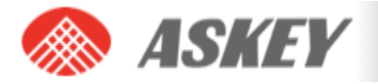

transmitter, except in accordance with FCC multi-transmitter product procedures.

The end user has no manual instructions to remove or install the device and a separate approval is required for all other operating configurations, including portable configurations with respect to 2.1093 and different antenna configurations.

ASKEY MOBILE COMPUTER

Maximum antenna gain allowed for use with this device is 2.3 dBi.

When the module is installed in the host device, the FCC ID label must be visible through a window on the final device or it must be visible when an access panel, door or cover is easily re-moved. If not, a second label must be placed on the outside of the final device that contains the following text: "Contains FCC ID: 118N-WWIIOOII".

R&TTE Regulation:

In all cases assessment of the final product must be mass against the Essential requirements of the R&TTE

Directive Articles 3.1(a) and (b), safety and EMC respectively, as well as any relevant Article 3.3 requirements.

The maximum antenna gain for frequeny 900 is 2.18 dBi; for frequeny 1800 is 3.45 dBi and the antenna separation distance is 20cm.